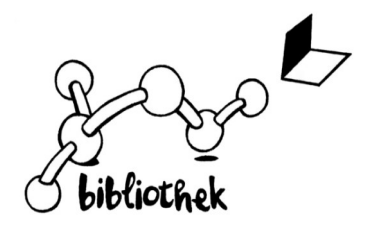

# Ihre Bibliothek im Internet stellt sich vor

Sie finden alles Wissenswerte wie Öffnungszeiten, Ferien, Veranstaltungen und vieles andere mehr immer aktuell auf unserer Website

#### bibliothek.degb.be

Unser Online-Katalog versteckt sich unter dem Buch auf der Seite "Medienangebot", oder direkt unter

#### bibkat.de/degb

Hier können Sie sich jederzeit über unser Medienangebot informieren und auf Ihr eigenes Leserkonto zugreifen, wenn Sie dem in Ihrer Anmeldung zugestimmt haben.

## Die Suche

Zentrales Element unseres Katalogs ist die Mediensuche. Geben Sie ihre Suchbegriffe ein und durchsuchen Sie unseren kompletten Medienbestand. Wenn Sie direkt unter "Suchergebnisse" die "Ansicht" **Kachelansicht** wählen, werden Ihnen Mediencover angezeigt – soweit vorhanden. Mit Klick darauf sehen Sie, ob das Medium gerade verfügbar ist.

Nutzen Sie die Buttons auf der linken Seite! Unter **"ausgewählte Medienlisten**" haben wir für Sie interessante Listen zusammengestellt. Natürlich könne Sie auch selbst Listen erstellen und ausdrucken.

#### Was ist für mich interessant? - Der Merkzettel

Unser Merkzettel behält alle Ihre Medien, auch wenn Sie eine neue Suche starten oder einmal für eine Weile ihren PC verlassen. Und mit einem Klick können Sie alle Medien auf Ihrer Liste vormerken. Oder empfehlen Sie einfach die komplette Liste einem Bekannten. Und möchten Sie von vorne anfangen, dann entleeren Sie die Liste. Alles mit einem Klick.

## Was habe ich ausgeliehen? - Mein Konto

Sie können direkt auf ihr Leserkonto zugreifen, wenn Sie dem in Ihrer Anmeldung zugestimmt haben. Rückgabedaten einsehen, Medien verlängern und vormerken. Dazu brauchen Sie Ihre Lesernummer und Ihr Passwort. Standardmäßig setzt sich Ihr Passwort aus den ersten drei Buchstaben des Nachnamens und dem kompletten Geburtsdatum zusammen – dies können Sie natürlich ändern.

#### Ich will's haben! - Vormerken

Sind Sie fündig geworden? Dann merken Sie das Medium doch vor, damit wir dieses direkt für Sie zurücklegen können. Bilderbücher können allerdings nicht vorgemerkt

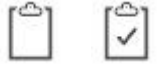

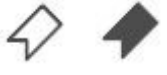

werden, da sie für die Kinder unsortiert in Kisten angeboten werden. Sind Sie einmal in Ihrem Konto angemeldet, sehen Sie am ausgefüllten Vormerk-Lesezeichen direkt, welche Medien Sie auf ihrer Liste haben. Und falls Sie sich doch einmal umentscheiden wollen, so können Sie Ihre Vormerkung auch gleich wieder rückgängig machen.

## Gut Ding will Weile haben... – Verlängern

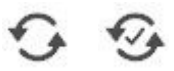

Sie brauchen etwas länger, weil Ihnen das Buch so gut gefällt? Oder Sie schaffen es einfach nicht rechtzeitig...? Dann verlängern Sie Ihre Medien doch einfach in Ihrem Leserkonto. Mit dieser Funktion verlängert unser Online-Katalog alle fälligen Medien und alle Medien, die in den kommenden Tagen fällig werden in einem Rutsch - bis zu zweimal - vorausgesetzt, es liegt keine Vormerkung von einem anderen Leser vor.

# "Das kommt mir doch bekannt vor!" – Ausleihhistorie

Sie kennen es bestimmt: Sie beginnen mit einem vermeintlich neuen Buch und schon nach wenigen Seiten kommt es Ihnen bekannt vor. Unser neuer Online-Katalog kann Ihnen dabei helfen. Doch zuerst müssen Sie die sogenannte Ausleihhistorie einschalten. Das geht in Ihrem Leserkonto im Menüpunkt Kontoeinstellungen. Nach dem Einschalten werden alle Ihre entliehenen Medien gespeichert, so dass Sie schon beim Suchen im Katalog am kleinen Haken neben dem Mediensymbol sehen können, wenn Sie ein Medium bereits entliehen hatten.

## Aktionen – jeweils ein Klick

 $\begin{bmatrix} 2 \end{bmatrix}$ 

9

Medium auf Merkzettel setzen.

Medium ist auf Merkzettel.

Medium per E-Mail empfehlen.

Medium vormerken.

Medium ist von Ihnen vorgemerkt.

Medium verlängern.

Die Verlängerung des Mediums steht aus.

## Sie haben Fragen?

Dann sprechen Sie uns doch einfach an!

Wir wünschen viel Vergnügen beim Stöbern. Ihr Bibliotheks-Team